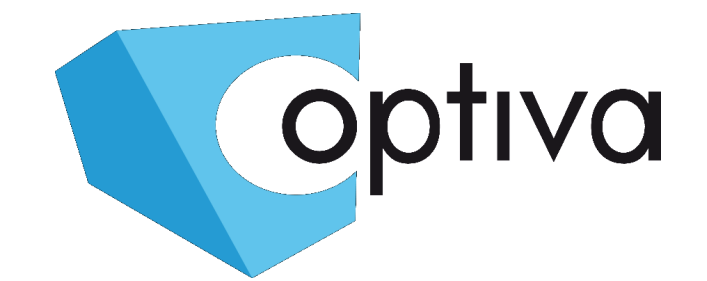

Szybka Instrukcja obsługi i instalacji rejestratora cyfrowego MultiHD 5w1 (HD-TVI / HD-CVI / AHD / CVBS/ IP)

# *seria VODVRHDX 7000 <u>Pentapleks H.2</u>64*

## VODVRHDX7104 VODVRHDX7108 VODVRHDX7216

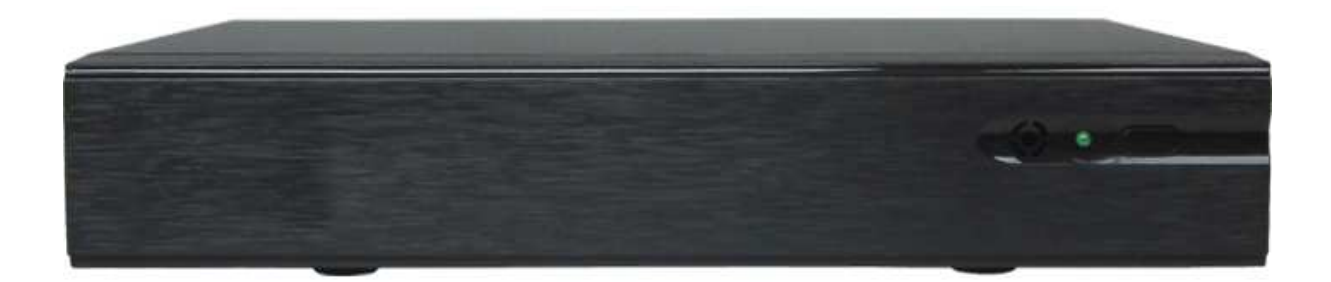

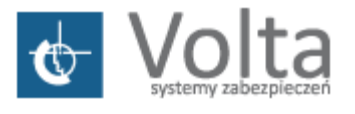

Volta Sp. z o.o., ul. Jutrzenki 94, 02–230 Warszawa v. 1.0 / 2017 tel. 22 572 90 20, fax. 22 572 90 30, www.volta.com.pl, <u>volta@volta.com.pl</u>

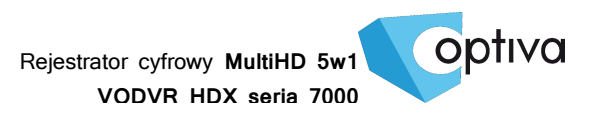

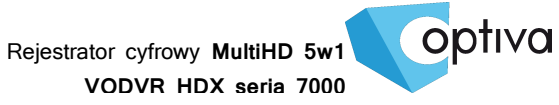

#### Spis treści

| Spis treści3                                     |   |
|--------------------------------------------------|---|
| Informacje ogólne i ostrzeżenia4                 |   |
| 1. Podstawowa zawartość opakowania rejestratora6 | , |
| 2. Podłączenie dysku HDD6                        | ) |
| 3. Bazowa specyfikacja techniczna rejestratora7  |   |
| 4. Podłączenie Wejść i Wyjść Alarmowych8         |   |
| 5. Podłączenie RS 485 (Pulpit i PTZ)10           | 1 |
| 6. Połączenie z siecią komputerową LAN11         |   |
| 7. Podłączenie zasilania rejestratora11          |   |
| 8. Opis łączy i wskaźników rejestratora12        |   |
| 9. Pierwsze uruchomienie14                       |   |
| 9.1. Włączenie urządzenia14                      |   |
| 9.2. Wstępna konfiguracja (Setup Wizard)14       |   |
| 9.3. Logowanie do systemu17                      |   |

Rejestrator cyfrowy MultiHD 5w1 VODVR HDX seria 7000

Zanim przystąpisz do użytkowania urządzenia, przeczytaj całą instrukcję oraz zwróć uwagę na zawarte w niej ostrzeżenia. Zachowaj tę instrukcję razem z dowodem zakupu, na wypadek napraw serwisowych i gwarancyjnych. Przy wypakowywaniu zwróć uwagę, czy urządzenie nie jest uszkodzone i czy nie brakuje jakichś części. Jeżeli urządzenie ma widoczne uszkodzenie lub brakuje jakichś elementów, NIE INSTALUJ I NIE URUCHAMIAJ URZĄDZENIA, skontaktuj się ze sprzedawcą.

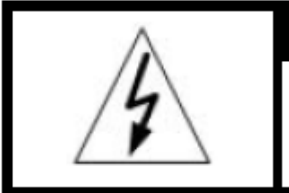

IIII UWAGA III RYZYKO PORAŻENIA PRĄDEM ELEKTRYCZNYM. NIE OTWIERAĆ.

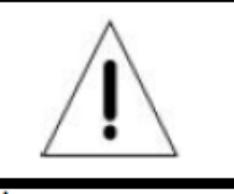

UWAGA: ABY ZREDUKOWAĆ RYZYKO PORAŻENIA PRĄDEM ELEKTRYCZNYM NIE OTWIERAJ POKRYWY ZEWNĘTRZNEJ. W RAZIE BŁĘDNEGO DZIAŁANIA ODDAJ URZĄDZENIE DO AUTORYZOWANEGO SERWISU.

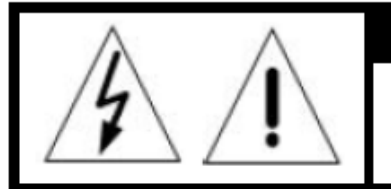

#### !!!! UWAGA !!!

PAMIĘTAJ O OCHRONIE PRZECIWPRZEPIĘCIOWEJ

Rejestratory cyfrowe CCTV jako elementy w znacznym stopniu narażone na uszkodzenia spowodowane wyładowaniami atmosferycznymi lub/i innego typu przepięciami, powinny być zabezpieczone dodatkowymi elementami ochrony przepięciowej. W kwestii doboru ww. urządzeń zapraszamy do konsultacji z Działem Technicznym: cctv@volta.com.pl

UŻYTKOWNICY SYSTEMU SĄ ODPOWIEDZIALNI ZA SPRAWDZENIE ORAZ ZAPOZNANIE SIĘ ZE WSZYSTKIMI REGULACJAMI PRAWNYMI DOTYCZĄCYMI MONITORINGU I ZEZWOLEŃ NA NAGRANIA VIDEO ORAZ AUDIO. PRODUCENT NIE ODPOWIADA ZA NADUŻYCIA ZWIĄZANE Z UŻYTKOWANIEM SPRZĘTU.

ABY UCHRONIĆ SIĘ OD RYZYKA PORAŻENIA PRĄDEM LUB POŻARU NIE WYSTAWIAJ URZĄDZENIA NA DESZCZ, NIE UŻYWAJ W ŚRODOWISKACH WILGOTNYCH ORAZ UNIKAJ WSTRZĄSÓW I UDERZEŃ, NIE UMIESZCZAJ ŻADNYCH PRZEDMIOTÓW PRZY WENTYLATORZE PODCZAS JEGO PRACY.

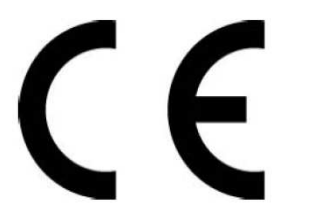

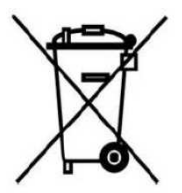

optiva

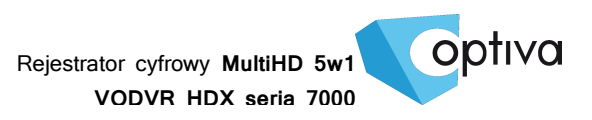

### !!! UWAGA !!!

| ^                 | CHROŃ URZĄDZENIE PRZED DZIAŁANIEM PROMIENI SŁONECZNYCH,               |
|-------------------|-----------------------------------------------------------------------|
|                   | WYSOKĄ TEMPERATURĄ ORAZ WILGOCIĄ.                                     |
|                   | CZYNNIKI TE MOGĄ ZMNIEJSZYĆ WYDAJNOŚĆ URZĄDZENIA,                     |
| $\angle \bullet $ | A NAWET DOPROWADZIĆ DO JEGO TRWAŁEGO USZKODZENIA .                    |
| $\wedge$          | POD ZADNYM POZOREM NIE DOPUSZCZAJ DO STYCZNOŚCI URZADZENIA Z MOKRYMI. |
| /4                | BADŹ WILGOTNYMI REKOMA, JAK TEŻ Z INNYMI CZEŚCIAMI CIAŁA.             |
| 17                | GROZI TO PORAŻENIEIM PRĄDEM.                                          |
| ^                 |                                                                       |
|                   | NIE UŻYWAJ SIŁY, ANI CIĘŻKICH PRZEDMIOTÓW WOBEC URZĄDZENIA.           |
| ∕!∖               | MOGĄ ONE SPOWODOWAĆ USZKODZENIE SPRZĘTU JAK TEŻ KONTUZJĘ UŻYTKOWNIKA. |
| $\wedge$          |                                                                       |
|                   | NIE UZYWAJ PRZEWODÓW USZKODZONYCH LUB NIEOSŁONIĘTYCH IZOLACJĄ.        |
| 17                | MOŻE TO PROWADZIĆ DO PORAŻENIA PRĄDEM.                                |
| $\wedge$          | UŻYWAJ DEDYKOWANEGO ŹRÓDŁA ZASILANIA.                                 |
|                   | STOSOWANIE NIEWŁAŚCIWYCH METOD POŁĄCZENIOWYCH,                        |
|                   | GROZI AWARIĄ LUB WYPADKIEM.                                           |
| $\wedge$          | NIE PODEJMUJ PRÓB SAMODZIELNYCH NAPRAW.                               |
|                   | MOŻESZ SIĘ NARAZIĆ NA NIEBEZPIECZNE NAPIĘCIA I INNE ZAGROŻENIA.       |
| ∕!∖               | W CELU NAPRAWY URZĄDZENIA, SKONTAKTUJ SIĘ Z AUTORYZOWANYM SERWISEM.   |
| $\wedge$          |                                                                       |
|                   | NIE ZDEJMUJ POKRYWY URZĄDZENIA,                                       |
| <u> </u>          | ANI NIE WKŁADAJ DO NIEGO ZADNYCH PRZEDMIOTOW.                         |
| $\wedge$          |                                                                       |
|                   | NIE MONTUJ URZĄDZENIA NA NIEROWNYCH I MIĘKKICH PŁASZCZYZNACH.         |
| ∕!∖               | MOŻE TO WPŁYNĄĆ NA PRAWIDŁOWĄ JEGO WENTYLACJĘ .                       |

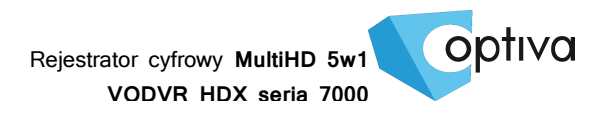

### 1. Podstawowa zawartość opakowania rejestratora

| Lp. | Element składowy                                                 | llość  |
|-----|------------------------------------------------------------------|--------|
| 1   | Rejestrator cyfrowy VODVRHDX z serii 7000                        | l szt. |
| 2   | Zasilacz 12V DC 3/A                                              | l szt. |
| 3   | Kabel sygnałowy do podłączenia wewnątrz dysku HDD SATA           | l szt. |
| 4   | Mysz USB                                                         | l szt. |
| 5   | Śrubki do montażu dysku HDD do spodniej płyty montażowej obudowy | 1 kpl. |

#### 2. Podłączenie dysku HDD

Przed przystąpieniem do instalacji dysków twardych HDD wewnątrz rejestratora, należy upewnić się że rejestrator jest wyłączony, a kabel zasilający odłączony.

1) Po odkręceniu i zdjęciu pokrywy górnej, należy zamontować dyski HDD w ilości nie większej niż przewiduje specyfikacja danego modelu rejestratora.

III UWAGA III Używanie dysków twardych HDD innych niż zalecane przez producenta może spowodować niestabilną pracę rejestratora, a w niektórych przypadkach nawet doprowadzić do uszkodzenia urządzeń (o aktualne modele kompatybilnych dysków zapytaj dostawcę).

- 2) Dysk należy wsunąć w slot, tak aby porty połączeniowe dysku zostały połączone z portami połączeniowymi płyty głównej rejestratora
- **3)** Montowany dysk HDD należy przykręcić śrubkami do dolnej płyty obudowy, bądź dedykowanej szyny montażowej, w zależności od modelu, korzystając z już istniejących dedykowanych otworów montażowych.

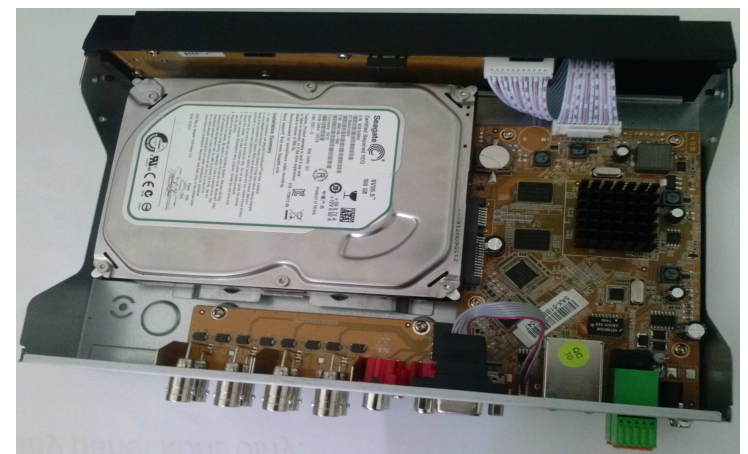

4) Po zakończeniu montażu należy przykręcić pokrywę górną rejestratora, upewniając

się wcześniej, że w środku nie pozostały żadne zbędne narzędzia bądź elementy.

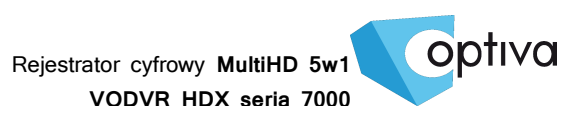

## 3. Bazowa specyfikacja techniczna rejestratora

|                 | Model rejestratora OPTIVA             |                                                             | VODVRHDX7104               | VODVRHDX7108                | VODVRHDX7216            |  |  |
|-----------------|---------------------------------------|-------------------------------------------------------------|----------------------------|-----------------------------|-------------------------|--|--|
|                 |                                       |                                                             | 4 x BNC (2/4Mpix)          | 8 x BNC (2/4Mpix)           | 16 x BNC (2/4Mpix)      |  |  |
| Sygnał wideo    | WEJSCIA VIDEO IN                      |                                                             | CVBS/TVI/CVI/AHD/IP        | CVBS/TVI/CVI/AHD/IP         | CVBS/TVI/CVI/AHD/IP     |  |  |
|                 | Obsługa IP                            |                                                             | + 1 x IP (4MPx)            | + 2 x IP (4MPx)             | + 4 x IP (4MPx)         |  |  |
|                 | Odświeżanie                           |                                                             | Do 100 klatek              | Do 200 klatek               | Do 400 klatek           |  |  |
| What wishing is | Rozdzielczość                         |                                                             |                            | 1024,769 / 1280,1024 /      | 1020-1080               |  |  |
| wyswietianie    | wyjśc wideo                           |                                                             |                            | 1024x768 / 1280x1024 /      | 1920X1080               |  |  |
|                 | Tryb podziału ekranu                  |                                                             | 1, 2x2                     | 1, 2x2, 3x3                 | 1, 2x2, 3x3, 4x4        |  |  |
| Mo              | onitor główny                         |                                                             |                            | 1x VGA & 1x HDMI            |                         |  |  |
|                 | System OS                             |                                                             |                            | RTOS                        |                         |  |  |
|                 |                                       | Pentapleks – Podgląd, Nagrywanie, Odtwarzanie/Archiwizacja, |                            |                             |                         |  |  |
|                 | Tryb placy                            | Zdalny podgląd, Zdalne Odtwarzanie/Archiwizacja             |                            |                             |                         |  |  |
| Kompresja       |                                       |                                                             |                            | H.264                       |                         |  |  |
|                 | Rozdzielczości zanisu                 |                                                             | TVI/CVI/AHD: maks          | . 2Mpix/1080p CVBS: mak     | s. WD1(928x576)         |  |  |
| Nagrywanie      |                                       |                                                             |                            | IPC: maks. 4Mpix            |                         |  |  |
|                 | Tryby nagrywania                      |                                                             | Harmonograr                | n, Alarmowy, Wideo-detek    | cja, Ręczny             |  |  |
|                 | in yby nagrywania                     |                                                             | PRE-Ala                    | arm (maks. 30 sekund na k   | anał)                   |  |  |
|                 | Predkość nagrowania                   |                                                             | 100 kl./sek. HD 720p       | 200 kl./sek. An. 720p       | 400 kl./sek. An. 720p   |  |  |
|                 | · · · · · · · · · · · · · · · · · · · |                                                             | 125 kl./sek. IPC           | 150 kl./sek. IPC            | 500 kl./sek. IPC        |  |  |
|                 | Maks. ilość HDD                       |                                                             | 1x HDD SATA maks.          | 1x HDD SATA maks.           | 2x HDD SATA maks.       |  |  |
|                 | Maks. pojemność HDD                   |                                                             | 8TB/szt.                   | 8TB/szt.                    | 8TB/szt.                |  |  |
| Zdalny do       | ostęp przez Internet                  |                                                             | WWW (Internet Explorer), C | CMS (Windows), Android, iC  | OS, P2P: www.ivview.com |  |  |
|                 | Tryb odtwarzania                      |                                                             | Szybkość: x1               | , x2, x4, x8 / Powolne: x1  | /2 ~ x1/64              |  |  |
| Odtwarzanie     | Tryb podziału ekranu                  |                                                             | 1, 2x2                     | 1, 2x2, 3x3                 | 1, 2x2, 3x3, 4x4        |  |  |
|                 | Wyszukiwanie nagrań                   |                                                             | Numeru Kanału, Da          | ty i Czasu, Kalendarza, Zda | arzeń alarmowych        |  |  |
| Sterowanie      | Wejście alarmowe                      |                                                             | -                          | -                           | 8 x wej. NO/NC          |  |  |
| alarmem         | Wyjście alarmowe                      |                                                             | -                          | -                           | 4x wyj. NO/NC           |  |  |
|                 | Reakcja na Alarm                      |                                                             | Brzęczyk, E-Mail(+zdjęc    | cie), CMS, Presety PTZ (opc | ja), Wyjście Alarmowe   |  |  |
| Złącza          | RS485                                 |                                                             | -                          | -                           | 1x RS485 A+/B-          |  |  |
|                 | Wyjście                               |                                                             | ТСР                        | /IP, SNMP, DHCP, NTP, SMT   | ГР                      |  |  |
|                 | Zdalne obsługa                        |                                                             | CMS(Serwer                 | /Terminal), WWW (Internet   | Explorer),              |  |  |
|                 | Zuanic obsiluga                       |                                                             | Mobilny                    | v (WindowsMobile, Android   | , iOS)                  |  |  |
| Praca sieciowa  | Przegląd nagrań                       |                                                             | TAK – USB, HDE             | D, CMS, Klient sieciowy, WW | WW (Windows)            |  |  |
|                 | Nagrywanie lokalne                    |                                                             |                            | TAK – CMS                   |                         |  |  |
|                 | Konfiguracja zdalna                   |                                                             |                            | CMS, WWW                    |                         |  |  |
|                 | Aplikacia CMS                         |                                                             | Podgląd, Odtwa             | rzanie, Archiwizacja, Nagry | wanie lokalne           |  |  |
|                 | , ipintaga onio                       |                                                             | Personalizacja profili u   | żytkowników, Maks. podzi    | ał 10x10 na monitor     |  |  |
| Arch            | iwizacja nagrań                       |                                                             |                            | WWW, CMS, USB, HDD          |                         |  |  |
|                 | Zasilanie                             |                                                             | 12VDC /3A                  | 12VDC /3,5A                 | 12VDC /5A               |  |  |
|                 | Pobór mocy                            |                                                             | Maks. 36W                  | Maks. 40W                   | Maks. 60W               |  |  |
|                 | Wymiary (mm)                          |                                                             | 270 x 45 x 220             | 270 x 45 x 220              | 320 x 45 x 220          |  |  |
|                 | Masa (bez HDD)                        |                                                             | ~ 1,5kg                    | ~ 1,5kg                     | ~ 2kg                   |  |  |

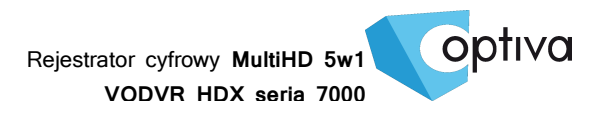

### 4. Podłączenie Wejść i Wyjść Alarmowych

Wybrane modele, wyposażone są w listwy zaciskowe przekaźników, czy wejść alarmowych.

ALARM INPUT – Wejście Alarmowe: 22KOhm, kontrast na poziomie 3~4.18V (wzbudzenie w przedziale napięciowym 0V~3V i 4.18V~12V). Tryb NO lub NC określany jest już menu OSD rejestratora.

ALARM OUTPUT – Wyjście Alarmowe: Przekaźnik (maks. 240VAC/7A,125VAC/10A,28VDC/10A), Normal (NO), Alarm Output (NC).

SENSOR POWER - Zasilanie Czujnika: +12VDC.

• Podłączenie czujnika (zasilanego z rej.)

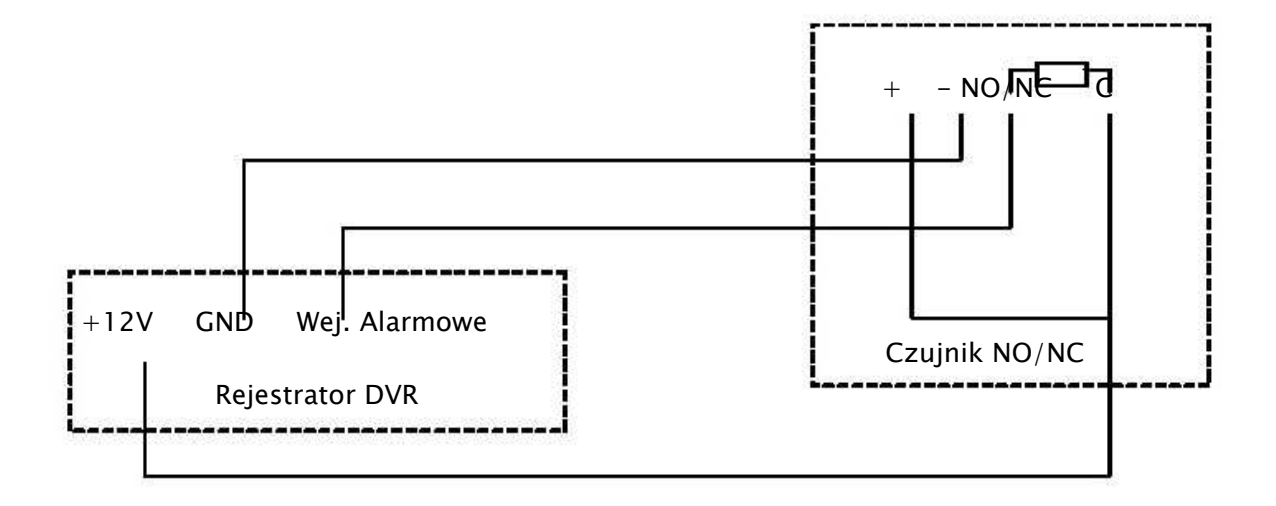

• Podłączenie czujnika na większy dystans (zasilanie zewnętrzne)

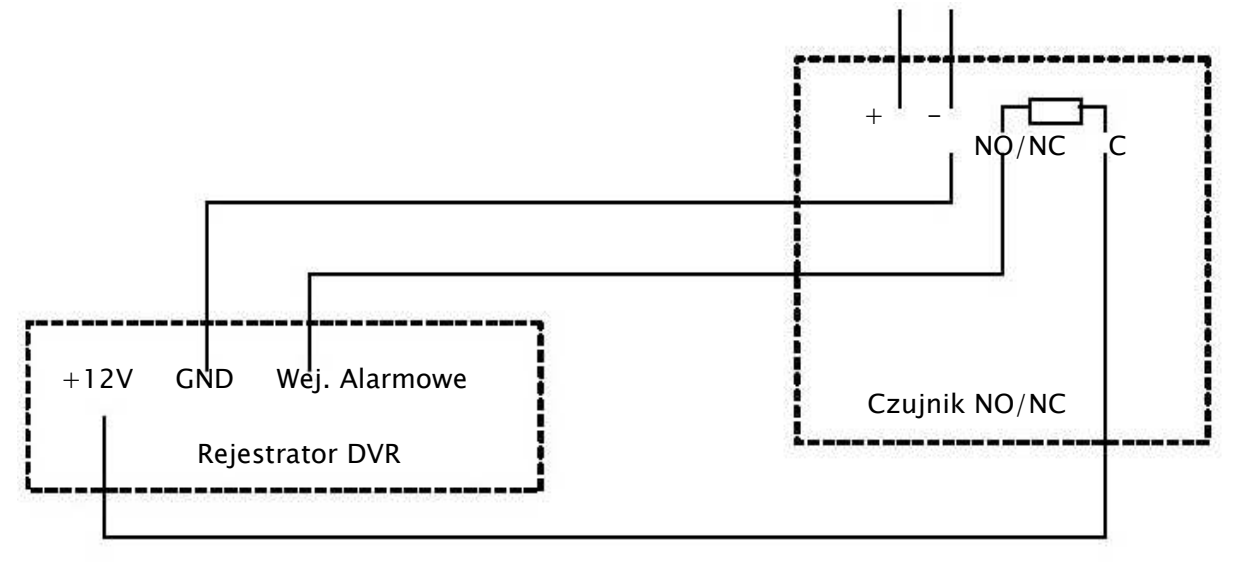

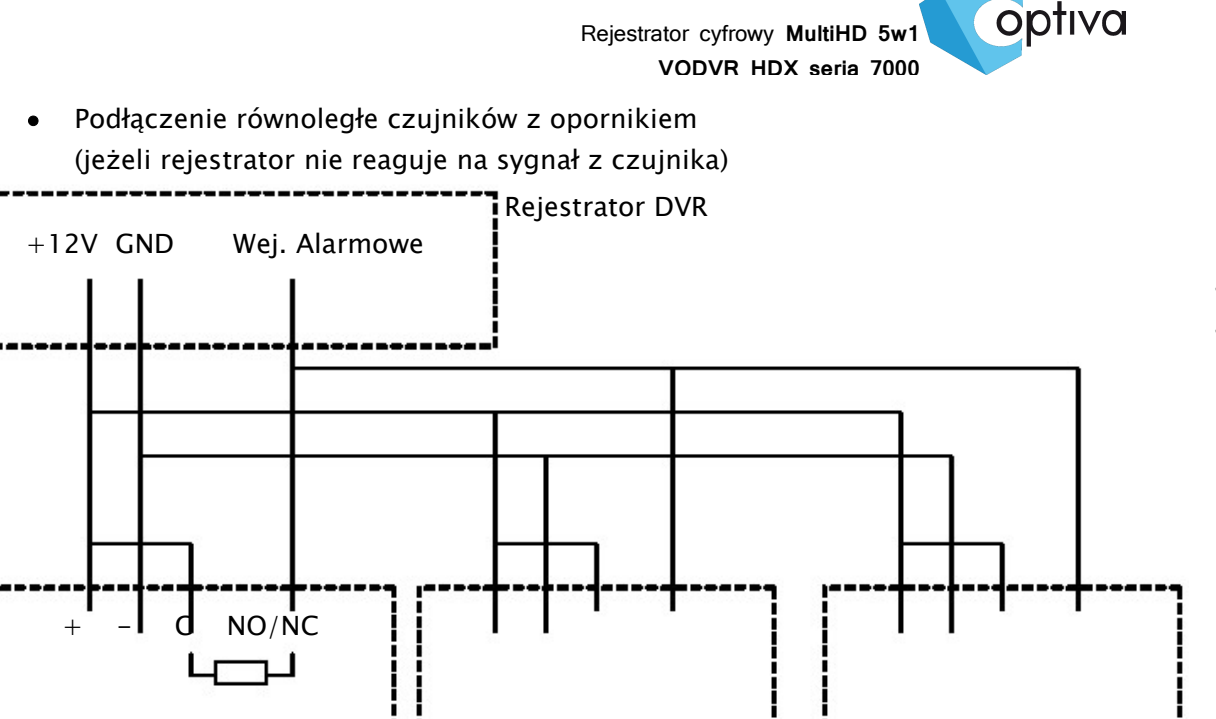

Czujnik 3 NO/NC

• Podłączenie wyjścia alarmowego

Czujnik 1 NO/NC

Wyjście alarmowe jest najczęściej podłączone do urządzenia, które nie podaje napięcia na złącze. Pozostałe urządzenia są zasilanie indywidualnie o napięciach i natężeniach o wiele wyższych. Należy zwrócić uwagę, ażeby nie przekroczyć wartości krytycznych (240V/ AC7A, 125V/ AC10A, 28V DC/AC10A), co może skutkować uszkodzeniem płyty głównej.

Czujnik 2 NO/NC

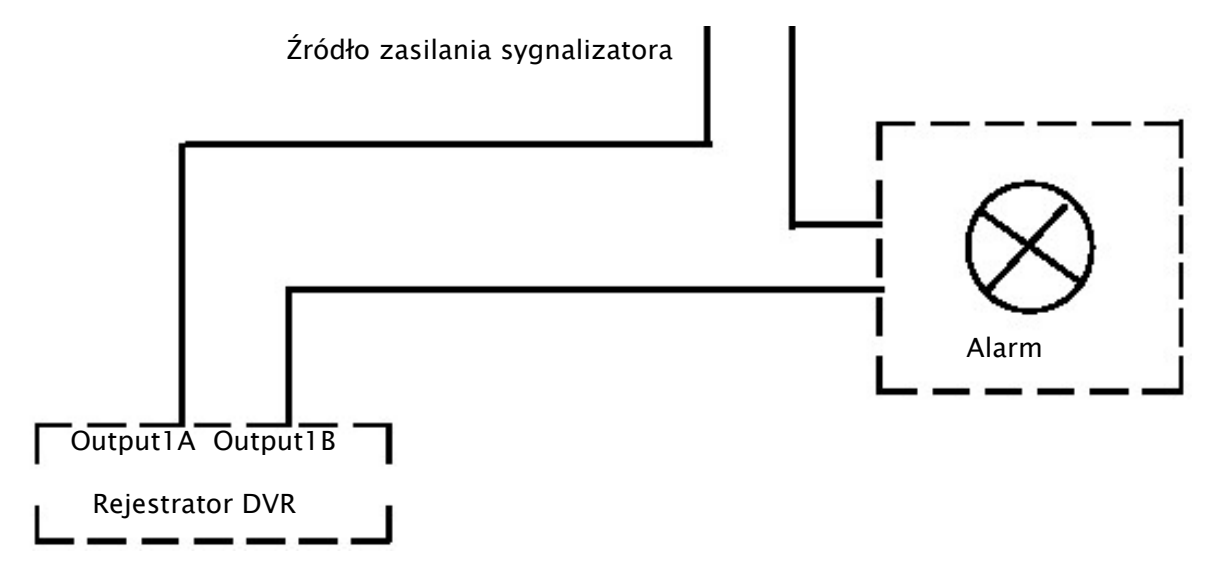

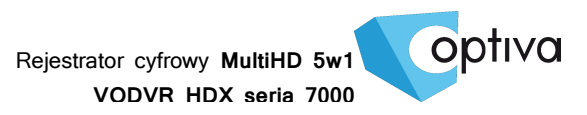

#### 5. Podłączenie RS 485 (Pulpit i PTZ)

Wybrane modele, posiadają port telemetryczny RS485.

Sygnał telemetryczny RS485, pozwalający sterować rejestratorami lub kamerami obrotowymi PTZ, należy podłączyć do rejestratora na listwie zaciskowej:

Kamery PTZ na COM1: RS 485 +/-, odpowiednio według polaryzacji: + w kamerze łączymy z + w rejestratorze, a - w kamerze łączymy z - w rejestratorze.

Pulpit sterujący VODVRHDX78KBD na COM1: RS 485 +/- odpowiednio według polaryzacji: DVR-CON+ w pulpicie łączymy z + w rejestratorze, a DVR-CON- w pulpicie łączymy z - w rejestratorze.

Jeżeli połączenie odbywa się w topologii magistrali ('łańcuch połączeniowy'), to należy pamiętać, aby pierwsze i ostatnie urządzenie magistrali było terminowane (120 Ohm). Połączenie RS 485 wykonane w topologii gwiazdy wymaga zastosowania dedykowanych koncentratorów RS 485, które będą stanowiły punkt zbiorczy wszystkich ramion gwiazdy.

## !!! UWAGA !!! Sygnał telemetryczny RS485 również powinien zostać zabezpieczony urządzeniami optoizolacyjnymi i przeciw przepięciowymi.

• Podłączenie pulpitu sterującego rejestratorem i kamerami PTZ

Pulpit sterujący VODVRHDX78KBD pozwala na zarządzanie rejestratorami z serii VODVRHDX 7800 oraz kontrolę kamer PTZ podłączonych razem poprzez połączenie telemetryczne RS 485.

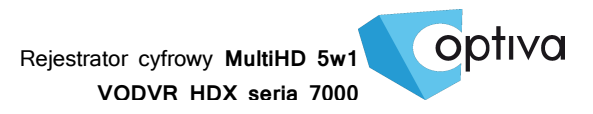

#### 6. Połączenie z siecią komputerową LAN

Zanim przystąpisz do konfiguracji sieciowej rejestratora, najpierw wykonaj poprawne połączenie kablowe fizyczne.

- 1) Połącz rejestrator z siecią komputerową za pomocą kabla 'skrętki' UTP kategorii 5e lub wyższej, podłączając go do portów LAN - wtykiem RJ45.
- 2) Jeżeli podłączasz się z urządzeń sieciowych typu RUTER lub SWITCH, to używaj kabla sieciowego o zaszyciu żył prostym. Kiedy jest to połączenie bezpośrednie z komputerem klienckim, pamiętaj że musisz użyć kabla o zaszyciu żył z prze-krosem.

#### 7. Podłączenie zasilania rejestratora

Po wykonaniu wszystkich podłączeń oraz ich sprawdzeniu można zasilić urządzenie korzystając z dołączonego wraz z rejestratorem zasilacza (VODVRHDX7800). Korzystanie z innego zasilacza niż dedykowany może spowodować uszkodzenie i utratę gwarancji rejestratora.

!!! UWAGA !!! Pamiętaj aby zapewnić urządzeniu właściwe i stabilne źródło zasilania. Poprawnie wykonana instalacja powinna uwzględnić stabilizowane zasilanie awaryjne dla urządzeń rejestrujących, oraz właściwe uziemienie, co zminimalizuje ryzyko uszkodzenia sprzętu i utraty danych na skutek niespodziewanego lub zbyt częstego zaniku lub spadku zasilania.

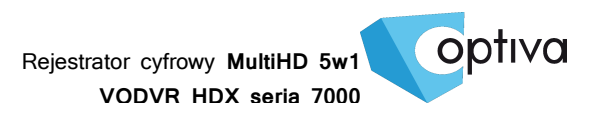

## 8. Opis łączy i wskaźników rejestratora

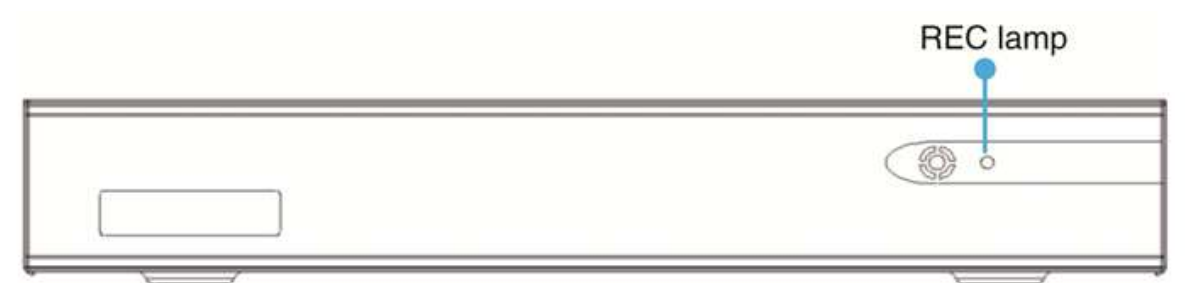

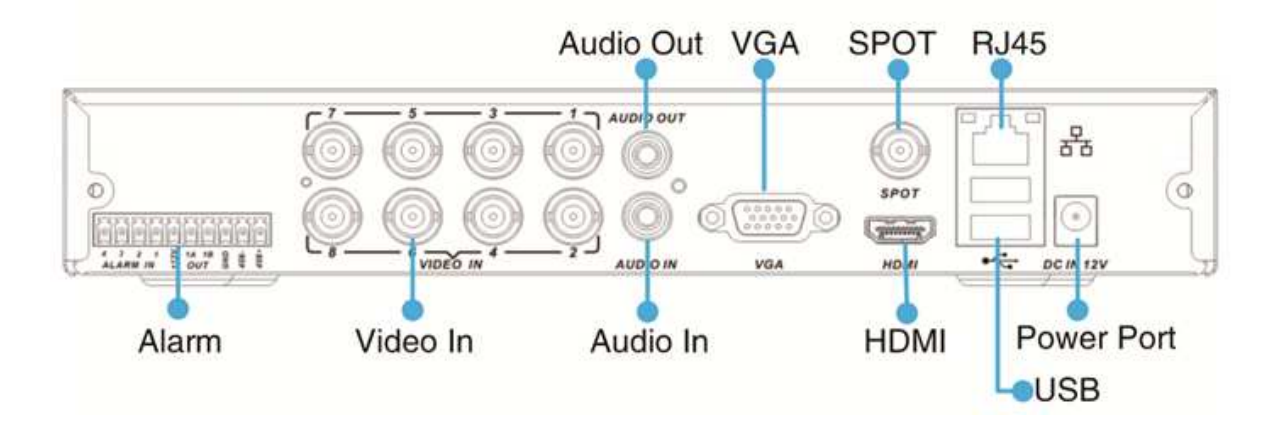

| Lp. | Port         | Funkcjonalność                                                             |
|-----|--------------|----------------------------------------------------------------------------|
| 1   | VIDEO IN     | Wejścia kamerowe wideo BNC, 1Vp-p, 750hm                                   |
| 2   | AUDIO OUT    | Wyjście audio (wybrane modele)                                             |
| 3   | AUDIO IN     | Wejścia audio przypisane kanałom wideo (wybrane modele)                    |
| 4   | VGA/XVGA     | Wyjście wideo monitora głównego VGA/XVGA                                   |
| 5   | HDMI         | Wyjście wideo monitora głównego HDMI                                       |
| 6   | ETHERNET     | Port sieci komputerowej Ethernet – RJ–45                                   |
| 7   | LISB         | Port komunikacyjny USB do archiwizacji materiału na pamięci FLASH, jak też |
| '   | 056          | do podłączenia myszy kontrolera USB                                        |
| 8   | Alarm input  | Listwa połączeniowa zaciskowa wejść alarmowych (wybrane modele)            |
| 9   | Alarm output | Listwa połączeniowa zaciskowa wyjść alarmowych (wybrane modele)            |
| 10  | RS-485       | Port komunikacyjny RS485, dla kamer PTZ i pulpitu sterującego              |
| 11  | Power        | Gniazdo zasilające rejestratora 12V DC                                     |
| 12  | REC lamp     | Wskaźnik nagrywania (migotanie świadczy o pracy dysku HDD i zapisu)        |

#### 9. Pierwsze uruchomienie

#### 9.1. Włączenie urządzenia

 Aby włączyć rejestrator należy przełączyć zasilanie POWER na "I" z tyły rejestratora
Po całkowitym załadowaniu sięsystemu, pojawi się na ekranie monitora głównego podgląd kamer na żywo w podziale ekranowym zgodnym z wersją rejestratora.
(Przy pierwszym uruchomieniu system zaproponuje przejście przez wstępną konfigurację "Setup Wizard")

#### 9.2. Wstępna konfiguracja (Setup Wizard)

1) Pytanie, czy tryb wstępnej konfiguracji ma być włączony, wybierz YES (TAK), by rozpocząć (system daje 25sekund na decyzję, następnie wyłączy wstępną konfigurację).

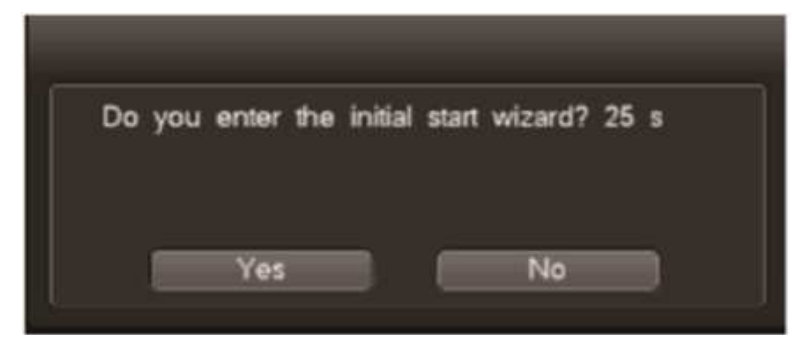

2) Cloud service / Usługa chmury / P2P - szybki dostęp przez Internet do urządzenia

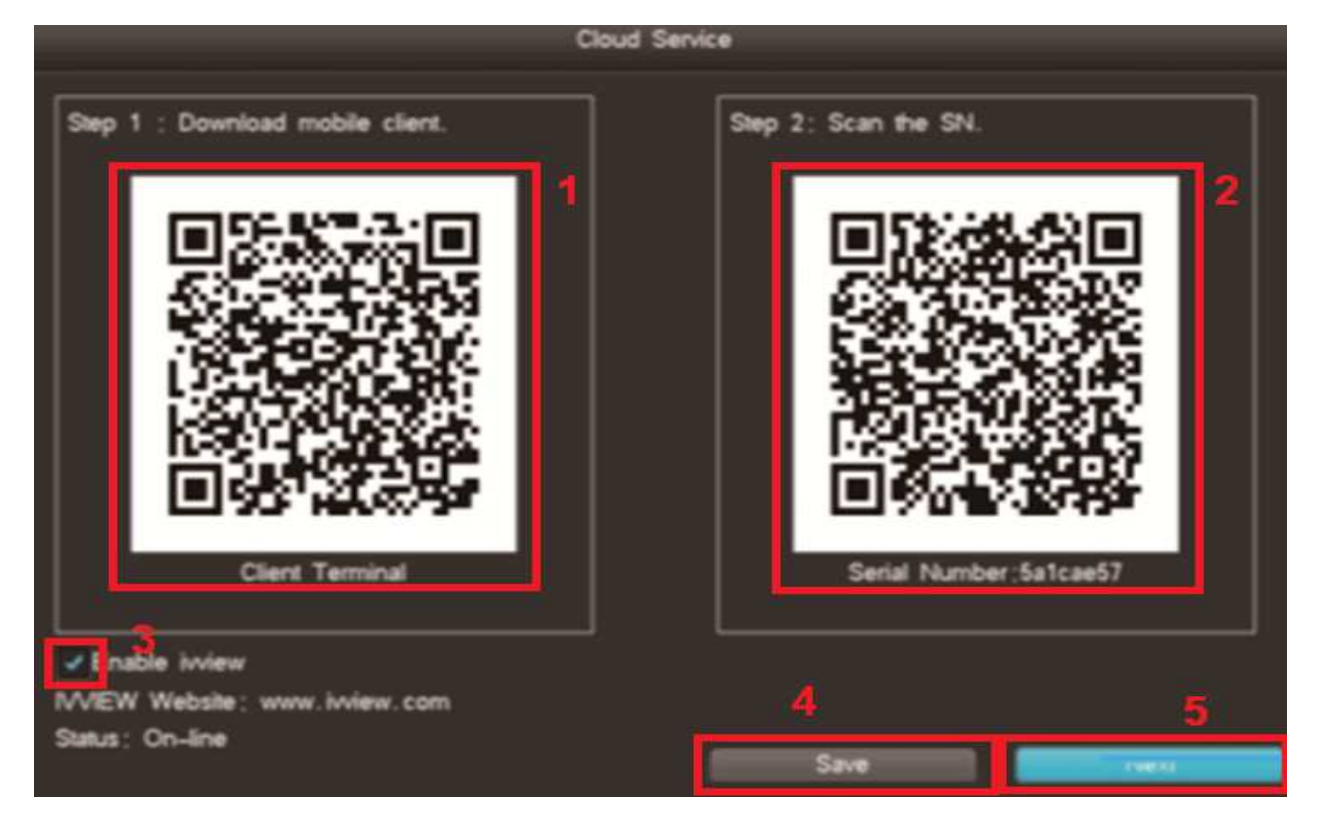

optiva

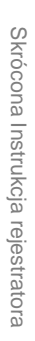

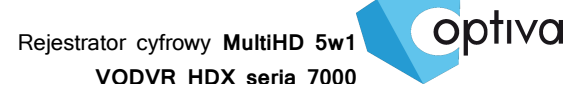

- Zeskanowanie kodu QR przez smartfon, pozwoli na szybkie wskazanie i pobranie aplikacji mobilnej dedykowanej do rejestratorów serii VODVRHDX. Aplikacja nazywa się "DVRSeeSee"
- 2. Drugi kod QR, jest to numer seryjny urządzenia, pozwoli on na szybkie połączenie sięz urządzeniem przez usługę P2P "IVVIEW"
- 3. Aktywacja usługi IVVIEW wymaga zaznaczenia pola nr.3 i zapisania tych ustawień przyciskiem **SAVE (ZAPISZ)** przy nr.4
- 4. Przycisk pod nr.5 NEXT (DALEJ) włączy kolejną opcję
- **3)** Ustawienia **TIME (CZAS)** należy wprowadzić zgodnie z regionem, gdzie uruchamia sięurządzenie, tzn.:

| Date          | 2017-03-07           |
|---------------|----------------------|
| Date Format   | YYYY/MM/DD -         |
| Time          | 14:52:07             |
| Time Standard | 24-hour ·            |
| Time Zone     | 1 GMT+01:00 -        |
| DST           | 2 5***               |
| setting       |                      |
| Auto Update   | Preset Server        |
| Server        | hk, pool. ntp. org - |
| Port          | 123                  |
| Update Period | Day +                |
|               |                      |

Ważne, aby w polu **TIME ZONE (STREFA CZASOWA)**, dla Polski wskazać strefę GMT: +1godzina (nr.1). Funkcja **DST** (nr.2) pozwoli na włączenie i określenie godziny i daty zmiany czasu zima lato.

Aby kontynuowaćnależy wybrać opcję NEXT (DALEJ).

**4)** Ustawienia adresacji **IP NETWORK SETTINGS** są konieczne, aby można było użytkować rejestrator w sieci, przez Internet, jak też podłączyć do rejestratora opcjonalnie kamery IP

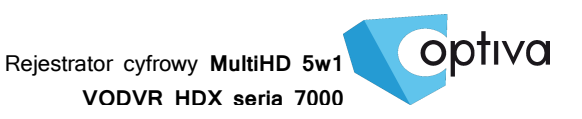

|                   | P network setting       |      |
|-------------------|-------------------------|------|
|                   |                         |      |
| D CR              | 10M/100M/1000M adaptive | -    |
| -                 | (122)(180) (0 10222)    |      |
| Subnet Mask       | 255725572567256770      | 2    |
| Default Gateway   | 192.168.60254           |      |
| Primary DNS       | 202.96 .134.133         | 2    |
| Backup DNS        |                         | ¥    |
|                   |                         |      |
|                   |                         |      |
| Backup IP         | Port Set                |      |
| Network Diagnosis | Reset Default           | Save |
|                   | Back                    | Next |

5) Następnym krokiem jest przygotowanie i aktywacja dysku twardego HDD, uprzednio zamontowanego w rejestratorze. Należy zaznaczyć dysk w polu typu check box nr.1, a następnie wybrać opcję FORMAT z prawej strony przy tym dysku (nr.2). Kiedy formatowanie dysku się zakończy, należy przejść do dalszego kroku konfiguracji. Kliknąć należy przycisk NEXT (DALEJ) (nr.3)

| Basic Infa |         |   |   | HOO My |                 |       |               |
|------------|---------|---|---|--------|-----------------|-------|---------------|
|            |         |   |   |        |                 |       | 2             |
| 0001       | Normal  | ) | _ | _      | 940.00GB/1.81TB | R-W O | In Format III |
| - US802    | Normal  |   |   |        | 10.82MB/7.83GB  |       |               |
|            | 11 1000 |   |   |        |                 | 2     |               |

6) Następnie system wymaga określenia typu kamer stosowanych na obiekcie, zgodnie ze standardem wideo kamer, tzn.: CVBS (Pal/NTSC), HD-TVI, HD-CVI, AHD, czy może wyłączyć kamery analogowe i w ich miejsce zapewnić slot na kamery IP. Wybór należy zapisać przyciskiem SAVE (ZAPISZ).

| 3MP/4   | MP | Real-tir | me Preview | w Model |     |   |
|---------|----|----------|------------|---------|-----|---|
| Channel |    | Auto     | AHD        | TM      | CVI | P |
| CH01    | -  |          |            |         |     |   |
| CH02    | -  | 1        |            |         |     |   |
| CH03    | -  |          |            |         |     |   |
| CH04    | -  |          |            |         |     |   |
| CH05    | -  | 1        |            |         |     |   |
| CH06    | -  |          |            |         |     |   |
| CH07    | -  |          |            |         |     |   |
| CH08    | -  |          |            |         |     |   |
| CH09    |    |          |            |         |     | ~ |
| CH10    |    |          |            |         |     |   |

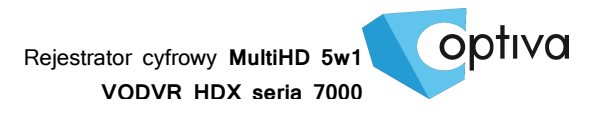

Jeżeli występująkamery IP, należy je dodać, korzystając z drugiej zakładki tego okna IPC **CHANNEL (KANAŁY IP)**.

| S.N.                          | P Address                                                     | Resolution  |                       | Status       | Ph                 | view           | Conn | recting |
|-------------------------------|---------------------------------------------------------------|-------------|-----------------------|--------------|--------------------|----------------|------|---------|
| 26                            | 192.168.30.113                                                | 1280-720    |                       | 2            | 0                  |                | +    |         |
| 26                            | 192.168.60.50                                                 | 1920-1080   |                       | 2            | •                  |                | +    |         |
| 27                            | 192.168.60.51                                                 | 1920-1080   |                       | 2            | •                  |                | -    | 1       |
| 28                            | 192.168.60.56                                                 | 2560-1440   |                       | 2            | •                  |                | -    |         |
| 29                            | 192.168.60.57                                                 | 2560-1440   |                       | 2            | •                  |                | +    |         |
| 30                            | 192.168.60.59                                                 | 2560-1440   |                       | 2            | 0                  |                | +    |         |
| 31                            | 192.168.60.94                                                 | 1280-720    |                       | 2            | 0                  |                | +    |         |
| 12                            | 192 168 60 162                                                | 1600-1200   |                       |              |                    |                |      |         |
| < >                           | 4/5 Cent                                                      | raized Mgr. | Search N              | lode         | Disco              | ver            | Smi  | art Ade |
|                               | 4/5 Cent                                                      | alced Mgr.  | Diagnosis             | fode         | Disco              | ver<br>Ede     | Sm   | art Add |
| е<br>с )<br>Р сн<br>Р9        | 4/5 Cent                                                      | Status      | Diagnosis             | tode         | Disco              | Eds            | Smi  | art Ado |
| P CH<br>P9<br>P10             | 4/5 Cons<br>P Address<br>192.168.0.68<br>192.168.0.95         | Status      | Diagnosit             | tode         | Disco              | er<br>Eda<br>Q | Sm   | art Add |
| P CH<br>P 9<br>P10            | 4/5 Cens<br>P Address<br>192.168.0.68<br>192.168.0.95         | Subus       | Diagnosis<br>Q.<br>Q. | Aode<br>I IV | Disco              | Eda<br>G       | Sm   | art Add |
|                               | 4/5 Cens<br>P Address<br>192.168.0.68<br>192.168.0.95<br>     | Status      | Diagnosis<br>Q.<br>Q. | Aode         | Disco<br>formation | Eds<br>C       | Smi  | art Add |
| P CH<br>P CH<br>P9<br>P10<br> | 4/5 Cons<br>P Address<br>192.168.0.68<br>192.168.0.95<br>     | Status      | Diagnosit<br>Q.<br>Q. | Aode         | Office             | Edi            | Smi  | art Add |
| P CH<br>P9<br>P10<br>         | 4/5 Cons<br>P Address<br>192.168.0.68<br>192.168.0.95<br><br> | Status      | Diagnosis<br>Q.<br>Q. | Aodu<br>Kodu | Disco<br>formation | Edt            | Sm   | art Ade |
| P CH<br>P9<br>P10<br>         | 4/5 Cont<br>P Address<br>192.168.0.68<br>192.168.0.95         | Status      | Diagnosit<br>Q<br>Q   | Aodu<br>Kodu | Disco              | Eda            | 5m   | art Add |

Wykryte kamery w sieci lokalnej LAN dodać można klikając na ikonie + (nr.1) przy wykrytej kamerze IP. Jeżeli nie została wykryta, bądź jest dostępna w Internecie, należy skorzystać z opcji MANUAL ADD (DODAJ RĘCZNIE) nr.2.

Następnie xsmknij okno konfiguracji przyciskiem **NEXT (DALEJ) nr.3** i rozpocznij pracę w systemie.

#### 9.3. Logowanie do systemu

W oknie logowania operator powinien **wprowadzić nazwę** lub **wybrać** użytkownika na którego konto chce się zalogować **Username** / **Nazwa uzytkow** (fabrycznie dostępne jest tylko konto głównego administratora **admin**, inne jeżeli są wymagane musi już założyć sam administrator w drodze głównej konfiguracji systemu).

|          | Login |       | 2      |
|----------|-------|-------|--------|
| Username | admin | •     | Switch |
| Password |       |       |        |
|          |       |       |        |
|          |       |       |        |
|          |       |       |        |
| Login    |       | Cance |        |

 W polu Password / Hasło należy wprowadzić maks. 6 cyfrowe hasło dostępu dla wybranego powyżej konta użytkownika (fabryczne hasło dla administratora to: 888888 ).

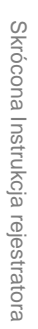

optiva

Rejestrator cyfrowy MultiHD 5w1 VODVR HDX seria 7000

!!! UWAGA !!! Należy pamiętać że hasło administratora, jeżeli zostało zapomniane bądź utracone, uniemożliwi jakąkolwiek konfigurację bądź ingerencję w system. Wtedy rejestrator musi zostać oddany do autoryzowanego serwisu w celu zresetowania systemu do ustawień fabrycznych.

- Aby wykonać autoryzację/logowanie użytkownika należy potwierdzić opcję Zaloguj się
- Aby anulować autoryzacje/logowanie należy wybrać opcję Anuluj

III UWAGA III System przyzwala na trzykrotną próbę logowania do systemu, jeżeli po trzecim razie logowanie zostanie wykonane nieprawidłowo, system wykona procedurę alarmową ostrzegającą o obecności osoby nieautoryzowanej, wpisując zdarzenie do dziennika, wykonując towarzyszące jemu akcje oraz wzbudzając wewnętrzny brzęczyk w celu dźwiękowego ostrzeżenia o intruzie.

!!! UWAGA !!! Aby wzbudzony alarm został wyłączony należy dokończyć logowanie, wprowadzając prawidłowe hasło użytkownika.

!!! UWAGA !!! Zgodnie z polityką bezpieczeństwa, każdy administrator przejmujący system pod swoją opiekę, powinien zmienić domyślne hasła, tak aby osoba postronna nie mogła wykorzystać haseł domyślnych.

 Aby wylogować się z systemu, należy wybrać opcję Wyloguj się z rozwijanego menu po wciśnięciu prawego przycisku myszy lub wcisnąć przycisk LOCK na panelu przednim rejestratora bądź pilota IR CM. Wylogowanie użytkownika zostanie

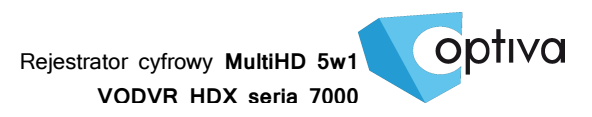

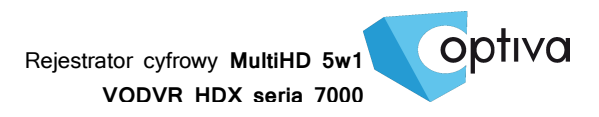

Dystrybutorem urządzeń Optiva jest firma: Volta Sp. z o.o. ul. Jutrzenki 94, 02-230 Warszawa www.volta.com.pl

Salony firmowe:

Copyright © 2017 Volta. All rights reserved. Wersja 1.0